Submitting Tax Exempt Status

- 1) Go to ordering.angkorcambodianhair.com
- 2) Put anything in your cart
- 3) Fill out your checkout address
- 4) Be sure to include the email you will use to make orders the system recognizes customers as exempt or not by email address
- 5) **C**lick proceed to checkout

| https://ordering.angkorcamboolannair.com/cart/     SHIPPING CUT OFFS     Orders received before 1PM     Orders received ofter will sh | I EST will ship the next business day.<br>nip the following business day                                                                                                    |
|----------------------------------------------------------------------------------------------------|----------------------------------------------------------------------------------------------------|
| SALES TAX EXEMPTION Resellers - Upload or creat                                                                                       | e a tax exemption certificate to waive sales tax at checkout                                                                                                    |
| CONTINUE SHOPPING UPDATE CART                                                                                                    | USPS Express Shipping: \$27.00     Fedex 2 Day Shipping: \$27.00     Fedex Crown Delivery: \$2.29     Est delivery: October 27, 2022     Fedix ZDay Shi \$26.33     Est delivery: October 27, 2022     Fedix Standard Overnight®: \$37.31     Est delivery: October 25, 2022     Fedix Priority Overright®: \$40.94     Est delivery: October 25, 2022     Shipping to 6903 Alder Grover, Henrico, GA 30318. |
|                                                                                                    | Surcharge \$10.00                                                                                                    |
|                                                                                                    | PayPal Fee \$1.56                                                                                                    |
|                                                                                                    | Tax (estimated for the United States (US)) \$3.97                                                                                                    |
|                                                                                                    | Total \$87.03                                                                                                    |
|                                                                                                    | PROCEED TO CHECKOUT                                                                                                    |

6. After putting in a GA or MD zipcode below will pop up. Click where it says "click here to create a certificate"

| SALES TAX EXEMPTION Resellers - Upload or create a to                      | ax exemption certificate to waive                                                                   | e sales tax at checkout          |  |
|----------------------------------------------------------------------------|----------------------------------------------------------------------------------------------------|----------------------------------|--|
|                                                                            | <ul> <li>Est delivery (+1 day to stated delivery v<br/>25, 2022 12:00 pm</li> </ul>                 | with UPS for processing):October |  |
| State -                                                                    | UPS 2nd Day Air®: <b>\$ 26.55</b><br>O Est delivery (+1 day to stated delivery v<br>26 20221100 arr | with UPS for processing):October |  |
| Georgia                                                                    | 20,2022 1100 pm                                                                                     |                                  |  |
| ZIP Code *                                                                 | OPS(® Ground: \$ 23.32 Est delivery (+1 day to stated delivery v 27, 2022 11:00 pm                  | with UPS for processing):October |  |
| 30318                                                                      | Surcharge                                                                                           | \$ 10.00                         |  |
| Phone Number *                                                             | PayPal Fee                                                                                          | \$ 1.56                          |  |
|                                                                            | Тах                                                                                                 | \$ 6.38                          |  |
|                                                                            | Total                                                                                               | \$ 89.44                         |  |
| Email Address *                                                            | PayPal                                                                                              |                                  |  |
| testing@test.com                                                           | Pay via PayPal.                                                                                     |                                  |  |
| Click the link below and complete the form to create a tax exemption       | O Cash App / Zelle / Wire Tr                                                                        | ansfer (3.5% off)                |  |
| certificate through Avalara in order to waive sales tax on future purchase | PayPal Pay in 4 interest free nav                                                                   | ments of \$21.76                 |  |
| After your certificate is validated your email address will be added as    | Learn more                                                                                          |                                  |  |
| exempt and the website will not charge sales tax for your future orders.   | Paul                                                                                                |                                  |  |

## 7. Enter your info

| Orders received before 1PM EST will<br>Orders received after will ship the fo                                                                                                    | l ship the next business day.<br>Ilowing business day            | × |
|----------------------------------------------------------------------------------------------------|------------------------------------------------------------------|---|
| SALES TAX EXEMPTION Resellers - Upload or create a tax e                                                                                                    | exemption certificate to waive sales tax at checkout             | • |
| Click the link below and complete the form to create a tax exemption                                                                                                    | Cash App / Zelle / Wire Transfer (3.5% off)                      |   |
| certificate through Avalara in order to waive sales tax on future purchases.<br>After your certificate is validated your email address will be added as<br>exempt and the website will be charge cales tax for your future orders. | PayPal Pay in 4 interest-free payments of \$21.76.<br>Learn more |   |
| Your Tay Information                                                                                                    | PayPai                                                           |   |
| NAME                                                                                                    | Pay Later                                                        |   |
| PHONE                                                                                                    |                                                                  |   |
| ADDRESS                                                                                                    |                                                                  |   |
| CITY                                                                                                    |                                                                  |   |
|                                                                                                    |                                                                  |   |
| Country                                                                                                    |                                                                  |   |

8. Click next. Keep entering info and hitting next.

- -

|                                    | Orders received before 1PM EST will ship the <b>next business day.</b><br>Orders received after will ship the <b>following business day</b> |
|------------------------------------|----------------------------------------------------------------------------------------------------|
| SALES TAX EXEMPTION                | Resellers - Upload or create a tax exemption certificate to waive sales tax at checkout                                                     |
|                                    |                                                                                                    |
| State                              | •                                                                                                    |
| ZIP                                |                                                                                                    |
|                                    |                                                                                                    |
| ) Ship to a different address?     |                                                                                                    |
| Order notes (optional)             |                                                                                                    |
| Notes about your order, e.g. speci | notes for delivery.                                                                                                    |
|                                    |                                                                                                    |

9. Click purchase is to be resold (resellers)

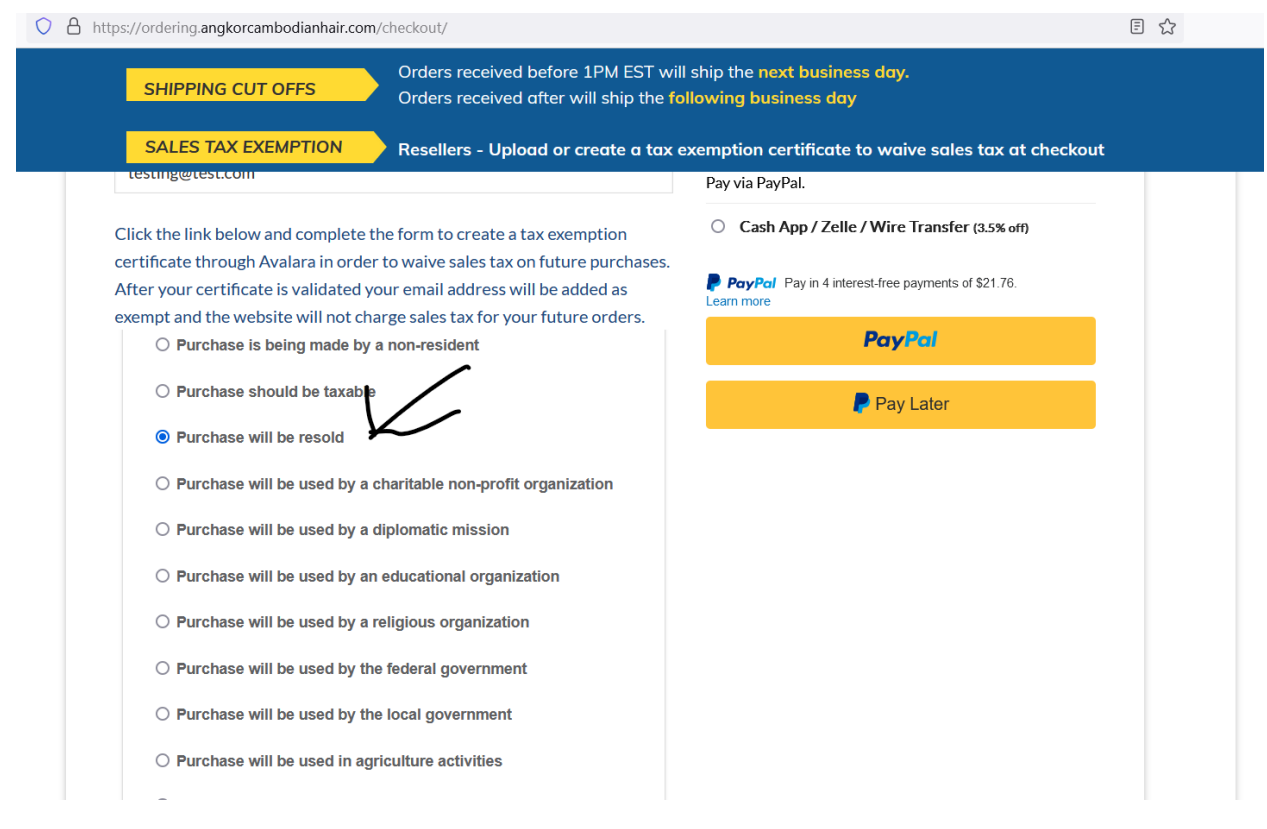

## 10. Enter today's date and reseller business info

| Business Information                                                                                                    |                                                                          |
|----------------------------------------------------------------------------------------------------|--------------------------------------------------------------------------|
| PROVIDE CERTIFICATE DATE *                                                                                                    |                                                                          |
| 10/23/2022                                                                                                    |                                                                          |
| SELECT THE REASON FOR EXEMPTION                                                                                                    |                                                                          |
| Purchases or leases for RESALE ONLY                                                                                                    | •                                                                        |
| IS YOUR ORGANIZATION ONE OF THE FOLLOWING? C<br>QUALIFIED TAX EXEMPT CHILD CARING INSTITUTION,<br>PARENT-TEACHER ORGANIZATION OR ASSOCIATION,<br>(GRADES K-12) NONPROFIT ENTITY RAISING FUNDS F<br>LIBRARY, MEMBER COUNCILS FOR THE BOYS SCOUT<br>OR GIRL SCOUTS OF THE USA? | HURCH,<br>TAX EXEMPT<br>PRIVATE SCHOOL<br>FOR A PUBLIC<br>I'S OF AMERICA |
| No                                                                                                    | •                                                                        |
| PROVIDE PURCHASER SALES TAX NUMBER *                                                                                                    |                                                                          |
| Enter Sales Tax ID                                                                                                    |                                                                          |
|                                                                                                    |                                                                          |
| PROVIDE PURCHASER TYPE OF BUSINESS *                                                                                                    |                                                                          |
| Reseller                                                                                                    |                                                                          |
|                                                                                                    |                                                                          |

11. Sign and submit

| Tester                |                               |      |   |  |
|-----------------------|-------------------------------|------|---|--|
| 103101                |                               |      |   |  |
| SIGNER TITLE *        |                               |      |   |  |
| Tester                |                               |      |   |  |
|                       |                               |      |   |  |
| Please use vour mouse | e or finger to sign the docum | pent |   |  |
| lease use your mouse  | or miger to sight the doodin  |      | - |  |
|                       | /                             |      |   |  |
|                       | / /                           |      |   |  |
|                       |                               |      |   |  |
|                       |                               |      |   |  |
| •                     |                               |      |   |  |
|                       |                               |      |   |  |
|                       |                               |      |   |  |
|                       |                               |      |   |  |
|                       |                               |      |   |  |
|                       |                               |      |   |  |

12. Hit the arrow to submit. After we accept the certificate (sales tax ID # must be valid) the website will recognize your email and will not calculate taxes every time you check out using it. You only need to submit your info one time!

|               | Co                | ongratulatio   | ns!              |              |    |
|---------------|-------------------|----------------|------------------|--------------|----|
| You have suce | cessfully created | d a document f | or customer test | ing@test.con | n. |
|               | Print             | /Download Cer  | <u>tificates</u> |              |    |
|               |                   |                |                  |              |    |